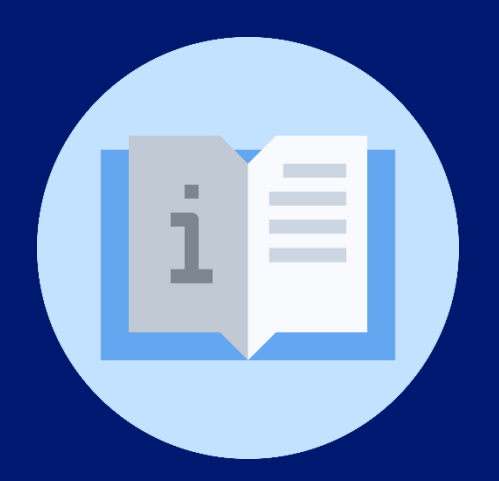

### Instructivo:

## Cargo de bienes tipo de muebles Centro Educativo (Directores de Centros Educativos)

# Plataforma SIGES

(Sistema de Información para la Gestión Educativa Salvadoreña)

### Instructivo: Cargo de bienes tipo de muebles en Centro Educativo – Plataforma SIGES

#### (Directores de Centros Educativos)

**Objetivo:** Orientar al director o directora del centro educativo sobre el mecanismo de cargo de bienes muebles del centro educativo en la plataforma SIGES.

Indicaciones generales: previamente debe verificar su inicio de sesión.

Inicio de sesión en la plataforma: https://escritorio.siges.sv

### **Indicaciones específicas:**

#### REQUERIMIENTO

1. Ingrese al módulo de infraestructura.

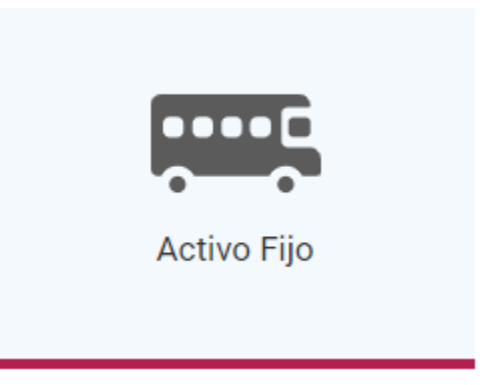

2. En el menú situado al lado izquierdo, elija "Ingreso".

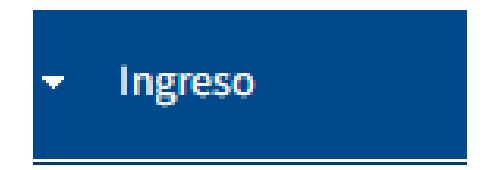

3. Seleccione el botón "Cargo de Bienes".

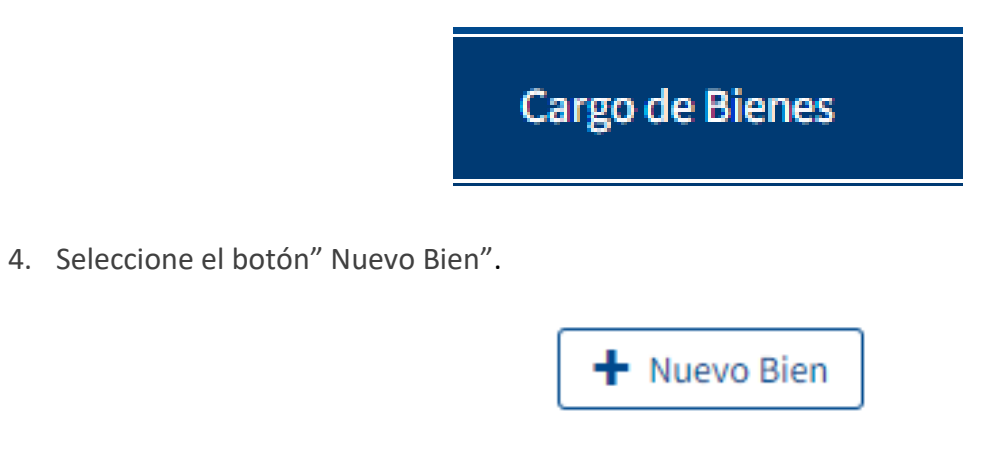

5. Le aparecerá la siguiente pantalla en la cual deber ingresar los datos: tipo de unidad, unidad de activo fijo, unidad administrativa, código del centro educativo, tipo de bien, correlativo, etc.

| Cargo de Bienes                                                                    |               |
|------------------------------------------------------------------------------------|---------------|
| Los campos marcados con * son obligatorios<br>Mantenimiento de Bienes Depreciables |               |
|                                                                                    |               |
| Tipo de Unidad:*                                                                   | Seleccionar 🗸 |
| Unidad de Activo Fijo:*                                                            | Seleccionar 🗸 |
| Unidad Administrativa:*                                                            | Seleccionar 💌 |
| ¿Tipo de Bien Vinculado a la Categoría?*                                           | ● Sí ○ No     |
| Tipo de Bien:*                                                                     | Ingresar      |
| Correlativo:*                                                                      |               |
| Código de Inventario:*                                                             |               |

- 6. En "Datos Generales" tiene que colocar los siguientes campos.
  - Datos Generales

| Calidad:*    | BUENO                     | ~                                                                                                    |
|--------------|---------------------------|----------------------------------------------------------------------------------------------------|
| Asignado a:* |                           |                                                                                                    |
| Descripción: |                           |                                                                                                    |
| Observación: | 500 caracteres restantes. | je je stali na stali na stali |
|              | 500 caracteres restantes. | li                                                                                                    |

7. En el grupo "Datos de Bienes Muebles" tiene que colocar los siguientes campos.

| Datos de Bienes Muebles |  |
|-------------------------|--|
| Marca:                  |  |
| Modelo:                 |  |
| No. de Serie:           |  |

8. En el grupo "Datos Financieros" tiene que colocar los siguientes campos y luego dar clic en el botón "Guardar". Si se llenó correctamente nos aparecerá el mensaje de confirmación "el elemento se guardó correctamente".

| Datos Financieros               |               |
|---------------------------------|---------------|
| Vida Útil:*                     |               |
| Forma de Adquisición*           | Seleccionar 🗸 |
| Fuente de Financiamiento:*      | Seleccionar 🗸 |
| Proyecto:                       | ✓             |
| N° de Documento de Adquisición: |               |
| Fecha de Adquisición:*          |               |
| Valor de Adquisición:*          | 0,00          |
| ¿Es Valor Estimado?:*           | O SÍ O No     |
| Proveedor:                      |               |
| Número de Partida:              |               |
|                                 |               |
| Lote                            |               |
| ¿Lote?:                         | O sí 🖲 No     |
| Cantidad:                       |               |
| Código de Inventario a Generar: |               |
|                                 |               |

🛱 Guardar 🕂 Agregar Nuevo Bien

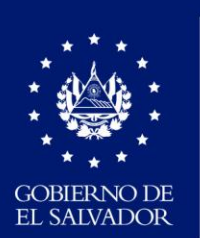

MINISTERIO DE EDUCACIÓN